## ОБЩИЕ ДЕЙСТВИЯ:

Первоначальные действия не разнятся в зависимости от модели очков.

- Сначала нужно оплатить и подключить модуль VR на ключ через вашего менеджера Ceramic3D
- Затем подключить очки к компьютеру по инструкции, представленной в комплекте с выбранными очками виртуальной реальности

• Скачать Steam, пройти регистрацию и войти в учетную запись. Далее скачать SteamVR: Для этого нужно перейти на официальный сайт Steam: <u>https://store.steampowered.com/?l=russian</u> и нажать "Установить Steam":

| <mark> </mark>                                   | TEAM                                | МАГАЗИН СООБІ                                        | цество vr.ceramic: | 3D.001 4AT | 🔮 Установить<br>ПОДДЕРЖКА | Steam 🛛 🛛 vr.ceran | ic3d.001 🗸 🔋 |
|--------------------------------------------------|-------------------------------------|------------------------------------------------------|--------------------|------------|---------------------------|--------------------|--------------|
| Магазин                                          | и Новое и инте                      | ресное Категории                                     | Предметы за очки   | Новости    | Лаборатории               | спис               | ОК ЖЕЛАЕМОГО |
| Далее нажат                                      | ъ на "Загру                         | узить"                                               |                    |            |                           |                    |              |
| Steam –<br>для игро                              | STEAN<br>- превосход<br>оков и разр | <b>∕I</b> <sup>®</sup><br>дная платфор<br>аботчиков. | ма                 | 0          |                           |                    |              |
| • в сети<br>19,906,:<br>ЗАГРУЗ<br>Клиент также д | 119<br>ВИТЬ STEAM<br>юступен на:    | • в игре<br>4,368,228                                |                    | BC         | þ                         | 9                  |              |

• Открываем скачанный ехе файл:

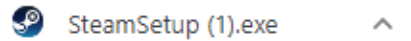

• Откроется стандартный установщик, нужно везде нажать "Далее", выбрать Русский Язык и нажать "Установить". Затем запустим Steam:

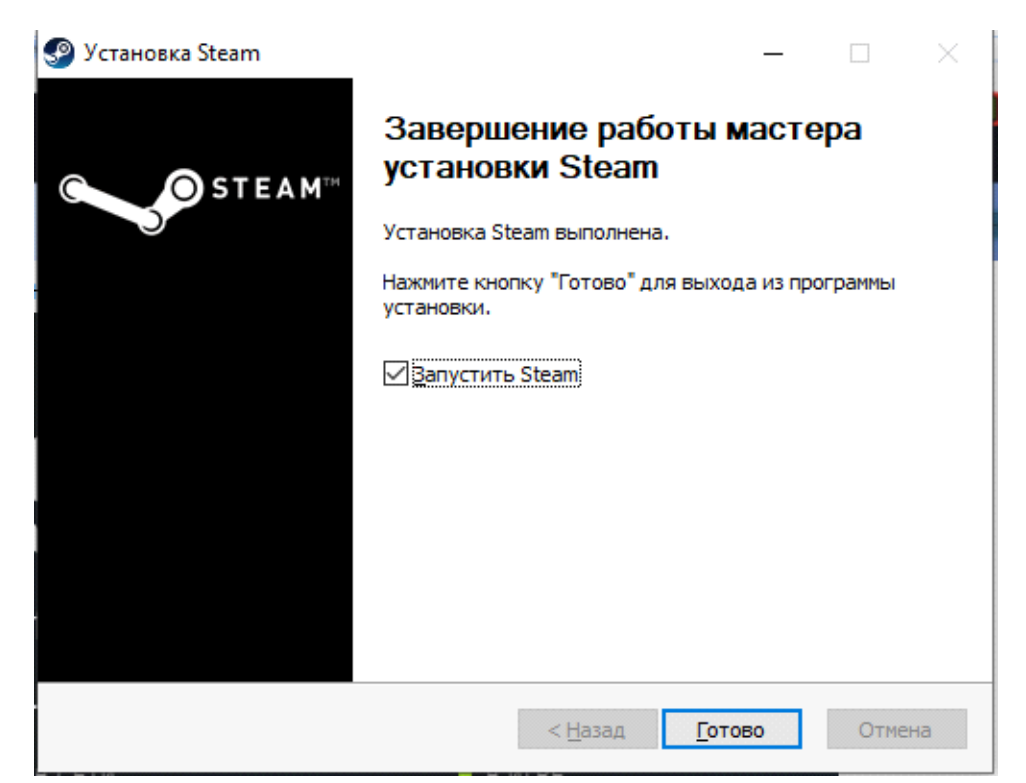

• Авторизуйтесь в своем аккаунте, если его нет, то необходимо его создать

| Вход в Steam        | _ ×                     |
|---------------------|-------------------------|
| STEAM               |                         |
| Имя аккаунта        |                         |
| Пароль              |                         |
| Запомнить м         | ой пароль               |
| войти               | OTMEHA                  |
|                     |                         |
| Не можете войти?    | НЕ МОГУ ВОЙТИ В АККАУНТ |
| Нет аккаунта Steam? | СОЗДАТЬ НОВЫЙ АККАУНТ   |
|                     |                         |

• Создание нового аккаунта (введите все данные, которые требуются при регистрации)

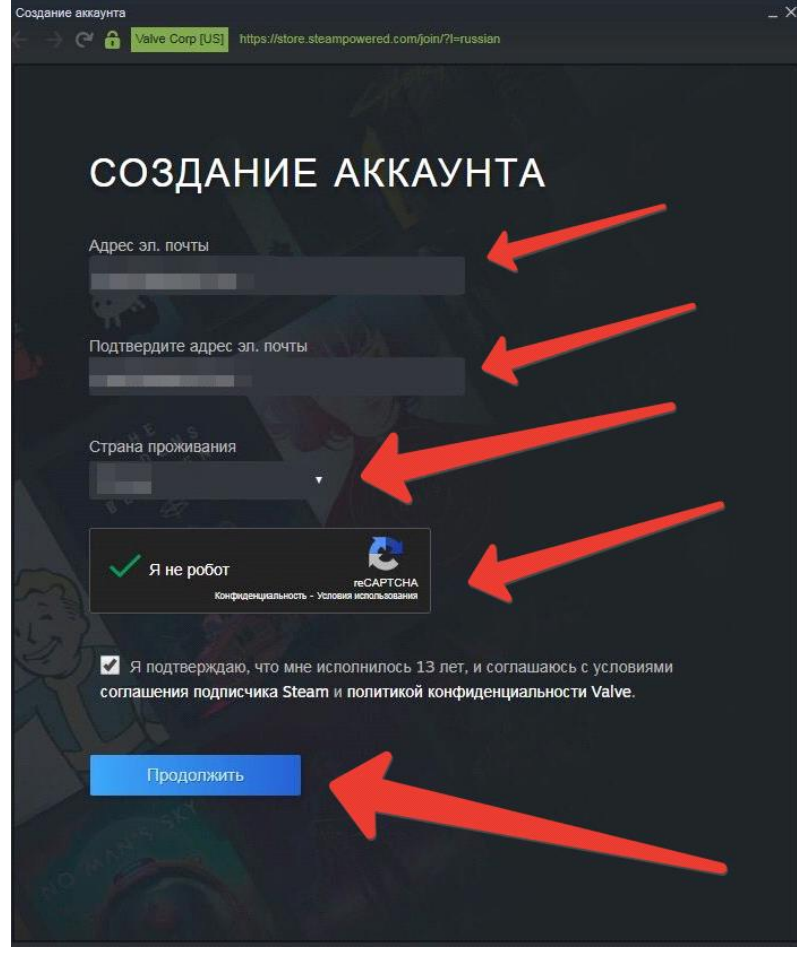

• После этого в строке поиска нужно набрать "Steam VR"

|                 |          |               |         |         |          |                             |         | СПИСОК ЖЕЛАЕМ | ЮГО (6) |
|-----------------|----------|---------------|---------|---------|----------|-----------------------------|---------|---------------|---------|
| 📕 Ваш магазин 👻 | Разное 🔻 | Магазин очков | Новости | Лаборат | ории     |                             | Steam   | VR            | Q       |
|                 |          |               |         |         | <b>9</b> | STEAM∨R <sup>•</sup> [Main] | SteamVR |               |         |

- Нажимаем "Установить"
- После установки Steam VR, нажимаем "Запустить"

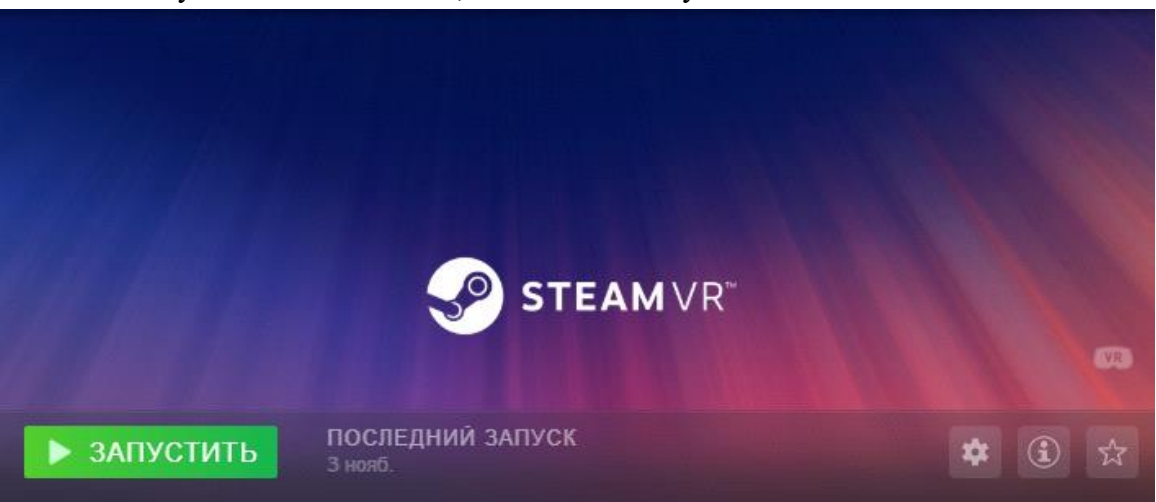

• Следующие шаги будут варьироваться в зависимости от модели очков виртуальной реальности

WINDOWS MIXED REALITY (WMR): LENOVO WMR, ASUS WMR, ACER WMR, DELL WMR, HP WMR

- При подключении очков система сама запустит встроенное в систему приложение Windows Mixed Reality.
- Там необходимо будет пройти настройку шлема и контроллеров, следуя инструкции на экране. Для каждого шлема они индивидуальны, приложение Windows Mixed Reality автоматически запускает интерактивную инструкцию
- Наконец, нужно в Steam скачать Windows Mixed Reality for Steam VR, воспользовавшись поиском:

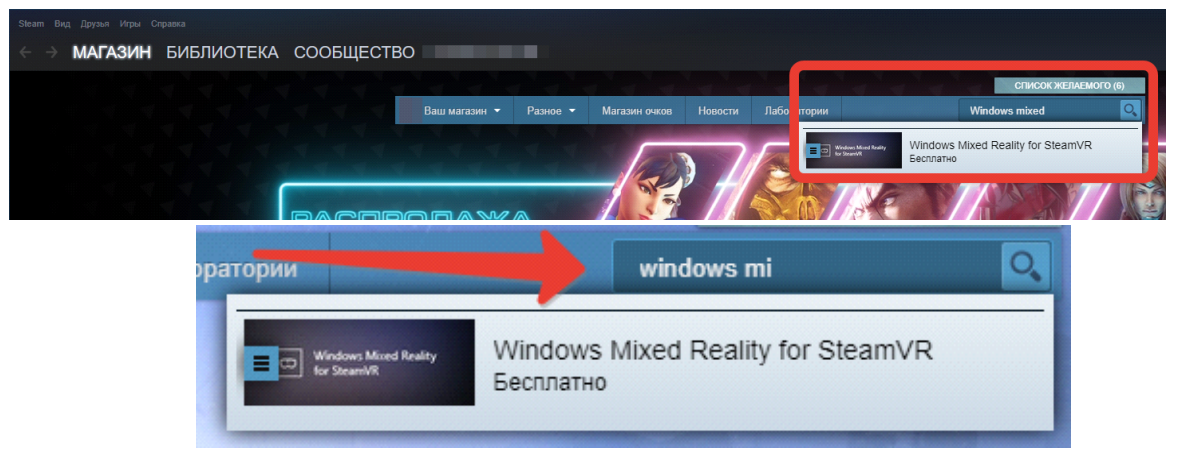

## OCULUS

Нужно скачать приложение Oculus по ссылке <u>www.oculus.com/setup</u>

- Oculus Quest 2: <u>https://www.oculus.com/download\_app/?id=1582076955407037</u>
- Oculus Rift S: <u>https://www.oculus.com/download\_app/?id=1582076955407037</u>
- Oculus Quest: <a href="https://www.oculus.com/download\_app/?id=1582076955407037">https://www.oculus.com/download\_app/?id=1582076955407037</a>
- Oculus Rift: <u>https://www.oculus.com/download\_app/?id=1582076955407037</u>
- Открыть приложение Oculus и нажать "Установить".
- Создать аккаунт и настроить очки, следуя инструкциям на экране.

## HTC VIVE

- Нужно скачать приложение HTC Vive по ссылке <u>https://www.vive.com/setup/</u>
- Запустить установочный файл
- Следуя инструкциям на экране выполнить настройку шлема виртуальной реальности
- Установить базовые станции по диагонали в противоположных углах комнаты
- Для монтажа базовых станций можно использовать штативы, легкие стойки или грузовые балки. Вы также можете расположить их на устойчивых книжных полках или шкафах. Избегайте неустойчивых монтажных механизмов и поверхностей, подверженных вибрации.
- Расположить базовые станции таким образом, чтобы лицевые панели были направлены к центру игровой зоны.
- Подключить кабели питания к базовым станциям, а затем вставить каждый блок питания в сетевую розетку, чтобы включить их. Индикатор состояния должен гореть зеленым.

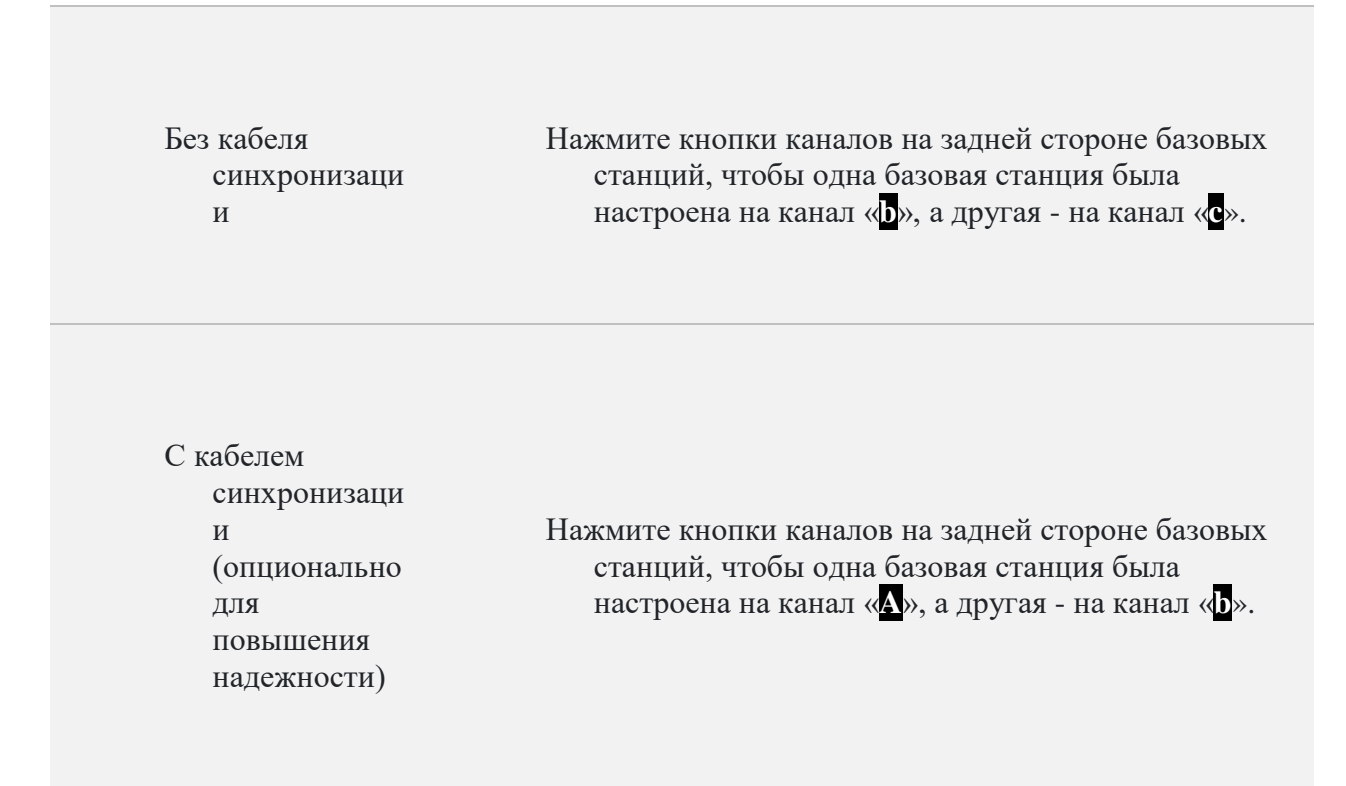

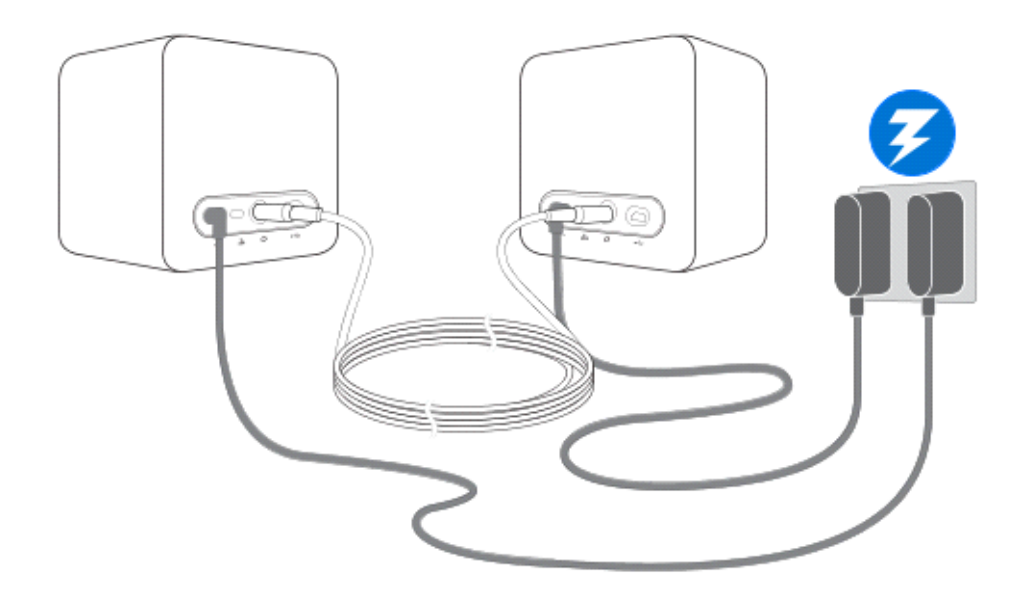

## Как запустить VR Standard в программе Ceramic3D?

- Запустите программу Ceramic3D
- Откройте ваш проект
- Перейти на вкладку Правка Настройки
- Далее в Модуль VR, включить VR Standard, установив соответствующую галочку и нажать "Сохранить".

| Настройки              | ×                               |
|------------------------|---------------------------------|
| Основные               | - / ×                           |
| Дополнительно          | настроики визуализации          |
| Интерфейс              | Количество переотражений 4      |
| FTP                    |                                 |
| Пути                   | Качество изооражения 100 %      |
| Обновление             | 🗍 Сглаживание                   |
| Модуль визуализации    | Always rebuild scene            |
| Оповещения             |                                 |
| Расчет                 | VCПОЛЬЗОВАТЬ МОДУЛЬ VR Standard |
| Статистика             | Использовать модуль VR Pro      |
| Авторизация            |                                 |
| Импорт                 |                                 |
| Заказы                 |                                 |
| Отчет                  |                                 |
| Ресурсы                |                                 |
| Модуль Готовые Решения |                                 |
| Модуль VR              |                                 |
| Интеграция с системами |                                 |
| Модуль VR Lite         |                                 |
|                        |                                 |
|                        |                                 |
|                        |                                 |
|                        |                                 |
|                        |                                 |
|                        |                                 |
|                        | Сохранить                       |

• На панели появится шлем, нужно по нему кликнуть и откроется дополнительное окно с вашим помещением в VR

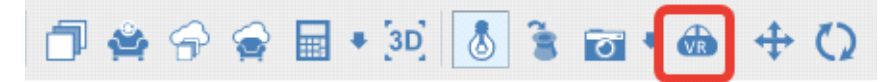

Ходить по помещению вы можете используя джойстики от очков виртуальной реальности или на клавиатуре стрелки.

Чтобы изменить высоту от пола, используйте на клавиатуре клавиши PageUp (вверх) и PageDown (вниз).